## 帳密通知信函

您好,

感謝並恭喜您順利加入「美國 Highlights 雲學院 - 英語閱讀計劃」!

您的 Highlights 帳號及密碼已設定完成,請於 2020/01/01 起,登入平台暢讀至 2020/06/30 止 使用帳號:XXXX 預設密碼:XXXX

## <u>登入提醒</u>:

- 請點擊下方連結,登入 Highlights Library 平台「網頁版」,進行開通: https://library.highlights.com/Member/login
- 您也可掃描下方 QR Code,下載 Highlights Library「App 版」,進行開通:
  - (1) Android

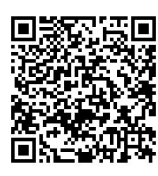

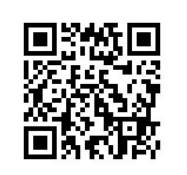

- 首次登入請以「複製/貼上」的方式,輸入帳號及密碼。
- 使用者密碼為預設值,請於登入後立即修改。

(2) iOS

- 登入後·密碼修改步驟如下,請見下圖:
  - 1. 「My Profile」 > 「My History」 > 「Edit profile」

| Highlights | 🛞 Home          | 🕅 Librar    | гу 🚺 🛍 Му         | Profile       |                                        | Hello! 🙂<br>Jean |
|------------|-----------------|-------------|-------------------|---------------|----------------------------------------|------------------|
| Library    | 2 In My History | Wy Interest | ests 🔅 My         | Level         | ① Support                              |                  |
| My History |                 |             |                   |               |                                        |                  |
|            |                 |             |                   |               |                                        |                  |
|            | 10              | vel -L      | exile reading ran | ide for Level | · Valid until                          |                  |
| 0          | ····            | vel Lo      | exile reading ran | ige for Level | ·Valid until                           | 09-09            |
|            | 7               | vel La<br>4 | exile reading ran | ige for Level | · Valid until<br><b>~2020-</b>         | 09-09            |
| 7          | 7<br>7          | vel La      | exile reading ran | ige for Level | · Valid until<br><b>~2020-</b><br>Week | 09-09            |

2. 輸入欲變更的密碼「Password」>再次輸入變更後的密碼「Confirm Password」>儲存「Save」

| Highlights           | 🛞 Home      | 🕅 Library           | 🟥 My Profile          |              | Hello! 🙂<br>Jean | F |
|----------------------|-------------|---------------------|-----------------------|--------------|------------------|---|
| Library              | My History  | My Interests        | My Level              | ① Support    |                  |   |
| • My History > Ed    | lit profile |                     |                       |              |                  |   |
| 200                  | ·Nam        | ne Kuo<br>ikstudent | Jean                  |              |                  |   |
| CA ST                | ·E·m        | ail joseph@d        | joseph@cavesbooks.cor |              |                  |   |
| Jean<br>Edit profile | ·Pass       | Password            | I Conf                | irm Password | Save             |   |
| Change Reading Fri   | end         |                     |                       |              |                  |   |